# Menambah Akun Bank Lembaga

Anda dapat menambah akun Bank Lembaga di PORDI.

Ouration 5 minute(s)

#### Contents

Introduction Step 1 - Buka PORDI di Browser Step 2 - Pilih Sekolah Step 3 - Pilih Dokumentasi Step 4 - Pilih Bank Step 5 - Klik Tambah Data Step 6 - Pilih Nama Bank Step 7 - Masukkan Nomor Rekening Step 8 - Masukkan Nama Akun Bank Step 9 - Pilih Jenis Rekening Step 10 - Masukkan Deskripsi Step 11 - Klik Simpan Comments

## Introduction

Segera lengkapi akun Bank Lembaga Anda agar Donasi dari Orang Tua dapat di salurkan ke Bank yang terdaftar di Portal Digital Lembaga Anda.

#### Step 1 - Buka PORDI di Browser

Silahkan klik atau copy url https://pordi.infradigital.io/ di browser komputer atau hp Anda.

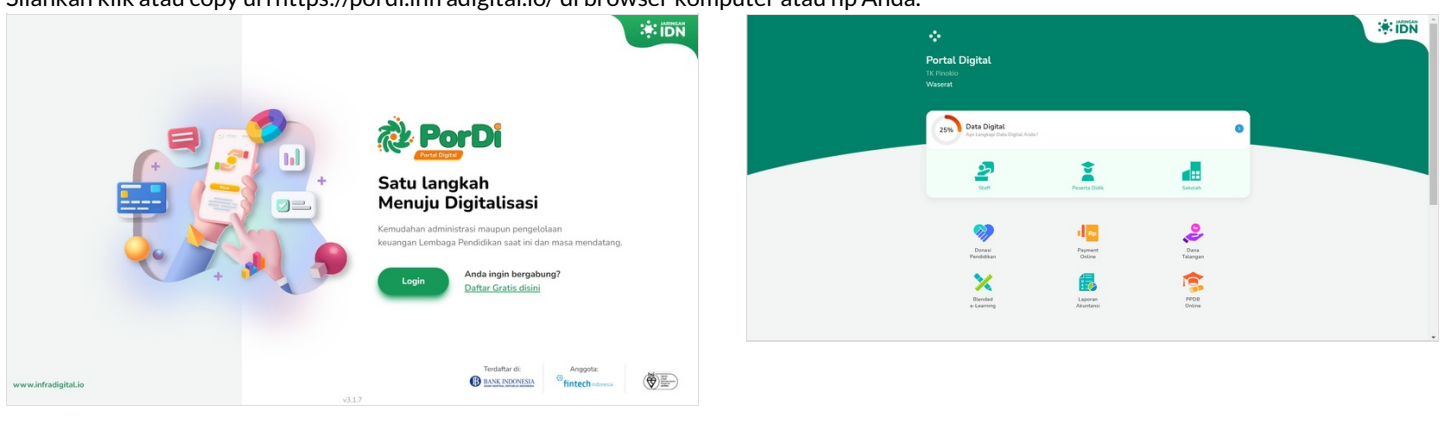

## Step 2 - Pilih Sekolah

Pada halaman Beranda, silahkan pilih Sekolah untuk menampilkan menu Dokumentasi Lembaga.

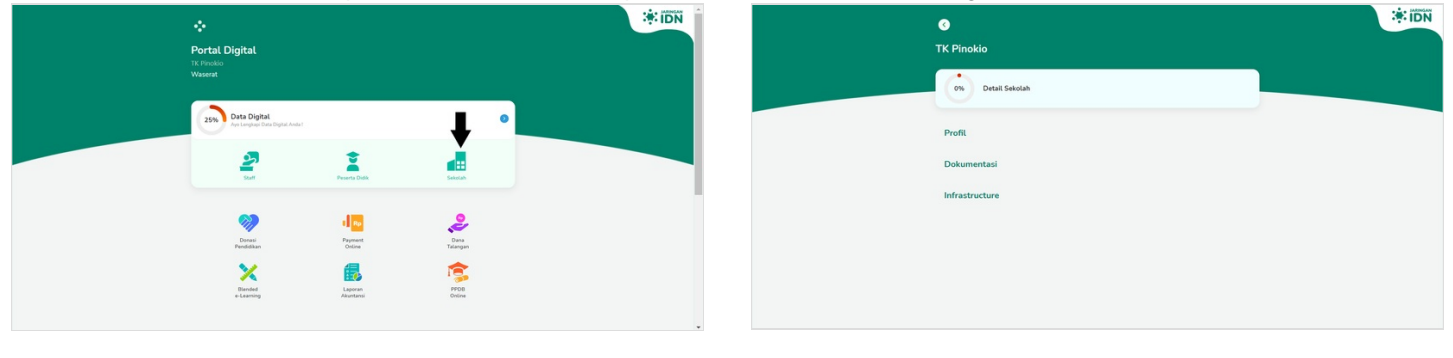

## Step 3 - Pilih Dokumentasi

Silahkan pilih Dokumentasi untuk menampilkan Bank di PORDI.

| ♂<br>TK Pinokio   | * IDN | <ul><li>▼</li><li>TK Pinokio</li></ul> |   |          |   | ÷ idn |
|-------------------|-------|----------------------------------------|---|----------|---|-------|
| 0% Detail Sekolah |       | 0% Profil Sekolah                      |   |          |   |       |
| Profil            |       | Dasar                                  | > | Keuangan | > |       |
| Dokumentasi       |       | Pajak                                  | > | Bank     | > |       |
| Infrastructure    |       | Riwayat Bantuan                        | > |          |   |       |
|                   |       |                                        |   |          |   |       |
|                   |       |                                        |   |          |   |       |
|                   |       |                                        |   |          |   |       |

#### Step 4 - Pilih Bank

Pada halaman Dokumentasi silahkan pilih Bank untuk menambahkan akun bank lembaga.

## Step 5 - Klik Tambah Data

Klik Tambah Data untuk menambah akun bank lembaga.

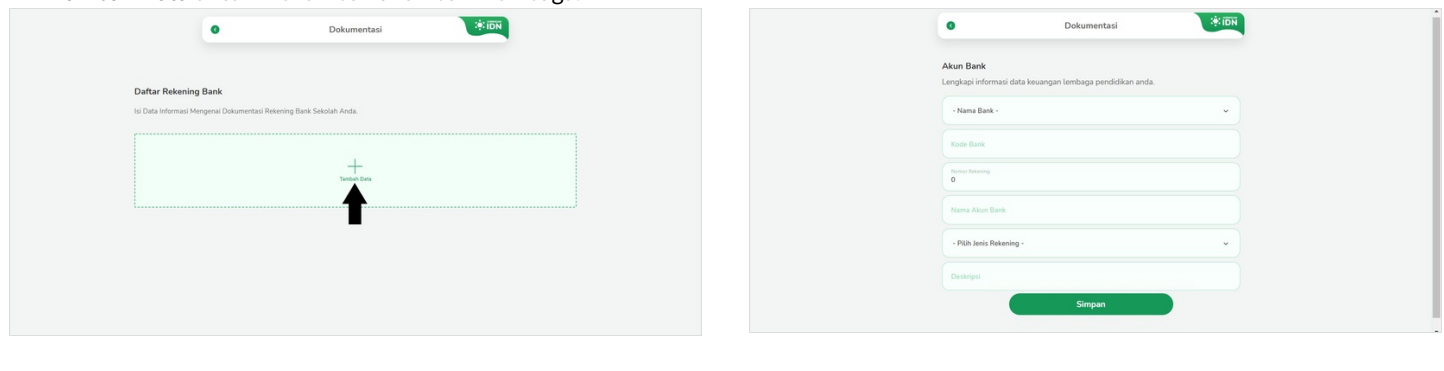

## Step 6 - Pilih Nama Bank

Pilih Nama Bank sesuai dengan akun bank lembaga Anda.

| A value for the index provides are noted. In the index provides are noted. In the index provides ar                                                                                                    | Au chai<br>real real real real real real real real                                                                                                    | O Dokumentasi                                                          | Í | 0                                                                        | Dokumentasi                  |
|----------------------------------------------------------------------------------------------------|----------------------------------------------------------------------------------------------------|------------------------------------------------------------------------|---|--------------------------------------------------------------------------|------------------------------|
| • enertial     • enertial     • enertial <td><ul> <li>• Next East</li> <li>• Next East</li> <li></li></ul></td> <td>Akun Bank<br/>Lengkapi informasi data keuangan tembaga pendidikan anda.</td> <td></td> <td>Akun Bank<br/>Lengkapi informasi data keuang</td> <td>yan lembaga pendidikan anda.</td>                                                                                                    | <ul> <li>• Next East</li> <li>• Next East</li> <li></li></ul>   | Akun Bank<br>Lengkapi informasi data keuangan tembaga pendidikan anda. |   | Akun Bank<br>Lengkapi informasi data keuang                              | yan lembaga pendidikan anda. |
| Note Start   Note Attart   Note Attart <td>Read Read Read Read Read Read Read Read</td> <td>- Nama Bank -</td> <td></td> <td>- Nama Bank -</td> <td>v</td>                                                                                                    | Read Read Read Read Read Read Read Read                                                                                                    | - Nama Bank -                                                          |   | - Nama Bank -                                                            | v                            |
| Networking   Networking   Networking   Networking   Singan     Dokumentsi     Networking   Nationalized     Networking     Networking <td>Non start field   • Pho hers Ratering • • • • • • • • • • • • • • • • • • •</td> <td>Kode Link</td> <td></td> <td>BANK BRI<br/>BANK BRI<br/>BANK EKSPOR INDONESIA</td> <td></td>                                                                                                    | Non start field   • Pho hers Ratering • • • • • • • • • • • • • • • • • • •                                                                                                    | Kode Link                                                              |   | BANK BRI<br>BANK BRI<br>BANK EKSPOR INDONESIA                            |                              |
| Non ada Bas     • Non in Near Name     • Non in Near Name   Base All N Noda, Sub Sub Sub Sub Sub Sub Sub Sub Sub Sub                                                                                                    | Note Adder Balek     • PRD. bets Relating •     • PRD. bets Relating •     • PRD. bets Relating •     • Obdumental     • Obdumental <td>Nerror Intensing<br/>0</td> <td></td> <td>BANK MANDIRI<br/>BANK BNI<br/>BANK DANAMON<br/>PERMATA BANK</td> <td></td>                                                                                                    | Nerror Intensing<br>0                                                  |   | BANK MANDIRI<br>BANK BNI<br>BANK DANAMON<br>PERMATA BANK                 |                              |
| • Pith hards Relating•     Changes:     Singan     Dokumentas!     ************************************                                                                                                    | PRA heats Alexaniag-     Concentral     Concentral     Concen                  | Nama Akun Bank                                                         |   | BANK BCA<br>BANK BII / Maybank<br>BANK PANIN<br>BANK ARTA NINGA KENCANA  |                              |
| Control     Additional Devices Devices Devices     Additional Devices     Additional Devices     Additional Devices     Additional Devices     Additional Devices     Additional Devices     Additional Devices     Additional Devices     Additional Devices     Additional Devices     Additional Devices     Additional Devices     Odd     Odd                                                                                                    | Bringan     Singan     Dokumentas     Dokumentas     Bita Brata     Bita Brata Bratangi     Rita Anta Bratangi     Dita Janta Bratangi                                                                                                    | Plih Jenis Rekening · · ·                                              |   | BANK (MB NAGA<br>BANK UOB INDONESIA<br>BANK UPPO<br>BANK NISP            |                              |
| Simpan     Documentasi     Conductions data leavang nu lembaga perdidikan anda.     Tarket ECA     Conductions data leavang nu lembaga perdidikan anda.     Tarket ECA     Conductions data leavang nu lembaga perdidikan anda.     Tarket ECA     Conductions data leavang nu lembaga perdidikan anda.     Tarket ECA     Conductions data leavang     Conductions data leavang <tr< td=""><td>Srpan     Dokumentasi     Dokumentasi     Comparison     Bank Ech     Old     Non zhanElahanig-     Comparison     Singan</td><td>Deskripsi</td><td></td><td>AMERICAN EXPRESS BANK LTC<br/>CITIBANK N.A.<br/>JP. MORGAN CHASE BANK, N.A</td><td>3<br/>A.</td></tr<>                                                                                                    | Srpan     Dokumentasi     Dokumentasi     Comparison     Bank Ech     Old     Non zhanElahanig-     Comparison     Singan                                                                                                    | Deskripsi                                                              |   | AMERICAN EXPRESS BANK LTC<br>CITIBANK N.A.<br>JP. MORGAN CHASE BANK, N.A | 3<br>A.                      |
| Dotumental     Aun Back   Longian formal data keungan terdaga pendidikan anda.     Totas Rack Back   Ota   Ota   Ota   Ota   Ota   Ota   Ota nome   Otas Racking-   Totapid                                                                                                    | Dokumentasi     Dokumentasi     Kan Baci     International Control     Old     Note Abacis International Control     Ota Abacis International Control     Control     Striputional Control                                                                                                    | Simpan                                                                 |   | BANK OF AMERICA, N.A.<br>ING INDONESIA BANK                              |                              |
| Longbag   Internet data kasangan kentelaga pendelakan anda.   Internet data   Internet data <td< th=""><th>ereitabil mensui data kasangan tembaga pendakkan anda.<br/>Tembala<br/>BARK EKA.<br/>044<br/>054<br/>054<br/>054 Jakes Jakes J</th><th>Akun Bank</th><th></th><th></th><th></th></td<> | ereitabil mensui data kasangan tembaga pendakkan anda.<br>Tembala<br>BARK EKA.<br>044<br>054<br>054<br>054 Jakes Jakes J | Akun Bank                                                              |   |                                                                          |                              |
| BucketBA     •       C14       Term Along Back       •       •       •       •       •       •       •       •       •       •       •       •       •                                                                                                    | Nac SAC<br>BASE CAA<br>04<br>100<br>100<br>100<br>100<br>100<br>100<br>10                                                                                                    | Lengkapi informasi data keuangan lembaga pendidikan anda.              |   |                                                                          |                              |
| 04       Term Allow Baseling -       v       Deskippi                                                                                                    | 04<br>here have here<br>PhD here have here here<br>Deskepal                                                                                                    | Nama Bark<br>BANK BCA *                                                |   |                                                                          |                              |
| Norm Alars Basis<br>- PRD: Asis Basis g -<br>Centrepal                                                                                                    | Norm Abur Back<br>Norm Abur Back<br>- RDs Abur Maasing -<br>Destrogal<br>Sempan                                                                                                    | 014                                                                    |   |                                                                          |                              |
| Nama Alam Bala       • PER Bala Balanting • •       •       Destropal                                                                                                    | Nima Jaun Bank - RDa Jaun Balaning -  Contropol Compon                                                                                                    | Noner Retaining<br>0                                                   |   |                                                                          |                              |
| PRD. Netic Retaining ·      v      Destroyal                                                                                                    | - PEh Jasti Rateling -  Charlingal Simpain                                                                                                    | Nama Alcun Bank                                                        |   |                                                                          |                              |
| Destroy                                                                                                    | Denkipal                                                                                                    | - Pilih Jenis Rekening - 🗸 🗸                                           |   |                                                                          |                              |
|                                                                                                    | Simpan                                                                                                    | Deskripsi                                                              |   |                                                                          |                              |

#### Step 7 - Masukkan Nomor Rekening

Masukkan Nomor Rekening dan pastikan nomor yang dimasukkan adalah nomor valid yang masih aktif digunakan.

| O Dokumentasi                                                          | 4 1 | 0                                         | Dokumentasi                    | :÷: IDN |
|------------------------------------------------------------------------|-----|-------------------------------------------|--------------------------------|---------|
| Akun Bank<br>Lengkapi informasi data keuangan lembaga pendidikan anda. |     | Akun Bank<br>Lengkapi informasi data keua | ingan lembaga pendidikan anda. |         |
| Nama Bank<br>BANK BCA ~                                                |     | Nama Bank<br>BANK BCA                     |                                | ~       |
| 014                                                                    |     | 014                                       |                                |         |
| Nomer Relensing<br>0                                                   |     | Norman Relationing<br>123456              |                                |         |
| Nama Alcun Bank                                                        |     | Nama Akun Bank                            |                                |         |
| Pilh Jenis Rekening -                                                  |     | - Pilih Jenis Rekening -                  |                                | v       |
| Deskripsi                                                              |     | Deskripsi                                 |                                |         |
| Simpan                                                                 |     |                                           | Simpan                         |         |

#### Step 8 - Masukkan Nama Akun Bank

Silahkkan masukkan Nama Pemilik Akun Bank Lembaga sesuai dengan nama yang tertera pada Buku Tabungan.

| Akun Bank<br>Lengkapi informasi data keuangan lembaga pendidikan anda. | Akun Bank<br>Lengkapi informasi data keuangan lembaga pendidikan anda. |
|------------------------------------------------------------------------|------------------------------------------------------------------------|
| News State<br>BANK BCA v                                               | Bank BCA                                                               |
| 014                                                                    | 014                                                                    |
| Noner Interring<br>123456                                              | None biong<br>123456                                                   |
| Nama Akun Bank                                                         | Name Alex Bert<br>JARINGAN ION                                         |
| - Pilh Jenis Rekening - 🗸                                              | PUb Jenis Rekening -                                                   |
| Deskripsi                                                              | Deskripsi                                                              |

## Step 9 - Pilih Jenis Rekening

Silahkan pilih salah satu Jenis Rekening Lembaga Anda, apakah milik Yayasan, Sekolah atau Per orangan.

| Aka Bark Urspace informasi data kauangan lembaga pendidikan anda. Urspace informasi data kauangan lembaga pendidikan anda. Urspace informasi data kauangan data kauangan lembaga pendidikan anda. Urspace informasi data kauangan lembaga pendidikan anda. Urspace informasi data kauangan data kauangan data kauangan data kauangan data kauangan data kauangan data kauangan data kauangan data                                                                                                    | ntasi 🔅 iDN                     | l i i i i i i i i i i i i i i i i i i i | O Dokumentasi                                                                                                    |
|----------------------------------------------------------------------------------------------------|---------------------------------|-----------------------------------------|----------------------------------------------------------------------------------------------------|
| Image: Singan     Image: Singan                                                                                                    | uangan lembaga pendidikan anda. |                                         | Akun Bank<br>Lengkapi informasi data keuangan lembaga pendidikan anda.                                                                                                  |
| 2. V<br>Simpan                                                                                                    | ~ )                             |                                         | BANK BCA                                                                                                    |
| Simpan                                                                                                    |                                 |                                         | 014                                                                                                    |
|                                                                                                    |                                 |                                         | Namer Reserve                                                                                                    |
|                                                                                                    |                                 |                                         | New Also fact                                                                                                    |
| Simpan Simpan                                                                                                    | ~                               |                                         | PILIh Jenis Rekening -     PILih Jenis Rekening -     yvyvasan     yvyvasan     votool                                                                                  |
|                                                                                                    | Simpan                          |                                         | Simpan                                                                                                    |
|                                                                                                    |                                 |                                         |                                                                                                    |
|                                                                                                    |                                 |                                         | Akun Bank                                                                                                    |
| Akun Bank<br>Lenghapi informasi data kesangan terebaga pendidikan anda.                                                                                                    |                                 |                                         | Lengkapi informasi data keuangan lembaga pendidikan anda.                                                                                                    |
| Akun Bank<br>Lengkapi informasi data keuangan tembaga pendidikan anda.                                                                                                    |                                 |                                         | Lengkapi Informasi data keuangan tembaga pendidikan anda.<br>Turus tem<br>BANK BCA ~                                                                                    |
| Akun Bank<br>Lenglapi informasi data keuangan lembaga pendisikan anda.<br>Man Bank BCA.<br>014                                                                                                    |                                 |                                         | Lengkapi informasi data kesangan tembaga pendidikan anda.<br>BANK BCA v<br>014                                                                                          |
| Akun Bank<br>Lengkapi informasi data kesangan tembaga pendalkan anda:                                                                                                    |                                 |                                         | Lengkapi informasi data keuangan kembaga pendidikan anda.<br>Mare tan<br>BANK BCA ~<br>01<br>123456                                                                     |
| Akan Bank<br>Langkapi Informasi data keuangan tembaga perdidikan anda.<br>Imaning<br>BAR BCA<br>G14<br>Italah<br>Italah<br>Italah<br>Italah<br>Italah<br>Italah<br>Italah<br>Italah                                                                                                    |                                 |                                         | Lengkapi informasi data kesangan kembaga pendidikan anda.<br>BAN BCA v<br>014<br>123466<br>TARRICAN ICH                                                                 |
| Akan Bank<br>Europiaga informasis data kwangan kembaga pendelakan anda.<br>Europiaga informasis data kwangan kembaga pendelakan anda.<br>Europiaga informasis data kembaga pendelakan anda.<br>Europiaga informasis data kwangan kembaga pendelakan anda.<br>Europiaga informasis data kembaga pendelakan anda.<br>Europiaga informasis data kembaga pendelakan anda.<br>Europiaga informasis data kembaga pendelakan anda.<br>Europiaga informasis data k                                                                                                    |                                 |                                         | Lengkapi informasi data keuangan kembaga pendidikan andu.  Engkapi informasi data keuangan kembaga pendidikan andu.  Data untuk seta seta seta seta seta seta seta seta |
| Akun Bank<br>Langkapi Informasi data keuangan kembaga pendidikan anda.<br>Tanak BCA<br>04<br>04<br>04<br>121466<br>121466<br>121466<br>121466<br>121466<br>121466<br>121466<br>121466<br>121466<br>121466<br>12146<br>1214 |                                 |                                         | Lengkapi informasi data kesungan tembaga penditikan anda.                                                                                                    |

#### Step 10 - Masukkan Deskripsi

Anda dapat memberi catatan penggunaan Rekening Bank di kolom **Deskripsi**, sebagai contoh rekening bank digunakan hanya untuk tagihan SPP saja.

| Dokumentasi                                                            | A 1 | O Dokumentasi                                                          |
|------------------------------------------------------------------------|-----|------------------------------------------------------------------------|
| Akun Bank<br>Lengkapi informasi data keuangan lembaga pendidikan anda. |     | Akun Bank<br>Lengkapi informasi data keuangan lembaga pendidikan anda. |
| Nama Sark<br>BANK BCA                                                  |     | Nama Bank<br>BANK BCA                                                  |
| 014                                                                    |     | 014                                                                    |
| Nomer Retening<br>123456                                               |     | Numer Releasing<br>123456                                              |
| Ners Alter Eink<br>JARINGAN IDN                                        |     | Nama Alam Tani<br>JARINGAN IDN                                         |
| school ~                                                               |     | knis fetaning<br>school v                                              |
| Deskripsi                                                              |     | Deslops<br>REKENING PENAMPUNGAN SPP                                    |
| Simpan                                                                 |     | Simpan                                                                 |

## Step 11 - Klik Simpan

Klik Simpan. Selamat Anda telah berhasil menambah akun rekening penampungan di PORDI.

| Lengkapi informasi data keuangan tembaga pendidikan anda. | Daftar Rekening Bank                                                |  |
|-----------------------------------------------------------|---------------------------------------------------------------------|--|
| BANK BCA V                                                | Isi Data Informasi Mengenal Dokumentasi Rekening Bank Sekolah Anda. |  |
| 014                                                       | JARINGAN IDN                                                        |  |
| Norma Releasing<br>123456                                 | BANK BCA - 014<br>school                                            |  |
| Nama Alam Tanki<br>JARINGAN IDN                           |                                                                     |  |
| kno kranny<br>school v                                    | +                                                                   |  |
| Deskepti<br>REKENING PENAMPUNGAN SPP                      | Teleford Data                                                       |  |